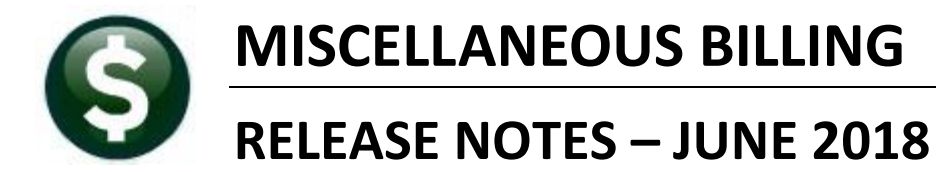

This document explains new product enhancements added to the ADMINS Unified Community for Windows **MISCELLANEOUS BILLING** system.

#### Table of Contents

| 1. | DISP | LAY CURRENT BALANCE ON CUSTOMER SCREENS [NEW] | . 2 |
|----|------|-----------------------------------------------|-----|
| 2. | TRA  | NSACTION SCREEN DISPLAY BUTTON [FIX]          | . 3 |
| 3  | TARI | IFS > SERVICE TYPE > [GROUPS] [NFW]           | 4   |
| Δ. | HELP | PREFERENCE   IBRARY                           | 5   |
|    | л 1  | New or Undated Decuments                      | 5   |
|    | 4.1. | New of Opualed Documents                      | . ၁ |

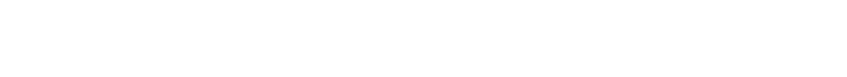

**ADMINS Unified Community** 

Miscellaneous Billing

# 1. DISPLAY CURRENT BALANCE ON CUSTOMER SCREENS [New]

To assist the user in determining if a balance exists for a subscription when preparing a mid-cycle or manual bill, the current balance note was added in red on the Customer Maintenance and Customer Query screens.

| Em [AUC] 10000-Cu | ustomer Maintenance [theresa]                                        |                                                                      |
|-------------------|----------------------------------------------------------------------|----------------------------------------------------------------------|
| File Edit Ledge   | ers Purchase Orders Accounts Payable Fixed Assets Human Resources Bu | dget Collections Tax Motor Excise Misc Billing System Favorites Help |
| h 🖪 🖨 着           | (кч + + м) 🎇 🎬 🔍 📟 📾 🛃 🥼                                             |                                                                      |
|                   | Customer Ma                                                          | intenance                                                            |
| Goto              | Cust No 00011345                                                     | Service Address                                                      |
| Actions           | Parcel# – –                                                          | Name 2                                                               |
| V Add Cust        | Primary<br>Secondary                                                 | Location# 1380 Street# 1,380                                         |
| Add Cust          | Location                                                             | Street MAIN ST SUITE 202 Unit#                                       |
| Y Delete Cust     | Current Balance: 13,651.20                                           | City SPRINGFIELD St MA Zip 01103-0000                                |
| Z Add Invoice     |                                                                      |                                                                      |
|                   | 1 Customer 2 Attachments 3 Bill History 4 Trx History                | 5 Notes 6 Custom Fields 7 Field Logs (10)                            |
| L Search          | Mailing Address 🔽 Same as Service Address                            |                                                                      |

Figure 1 Customer Maintenance screen now prominently displays any balance (enlarged to show detail)

| -                 |                                                                       |                                                                    |
|-------------------|-----------------------------------------------------------------------|--------------------------------------------------------------------|
| Em [AUC] 101/0-Ci | ustomer Query [theresa]                                               | - U ×                                                              |
| File Edit Ledge   | rs Purchase Orders Accounts Payable Fixed Assets Human Resources Budg | et Collections Tax Motor Excise Misc Billing System Favorites Help |
| h 🛍 🎒 🖨           | н + + н 🊝 🐃 🔍 🖬 😭 🔒 🥼                                                 |                                                                    |
|                   | Customer Q                                                            | uery                                                               |
| Goto              | Cust No 00011345                                                      | Service Address Name 1 SCOTT CULLINANE                             |
| Actions           | Parcel# – –<br>Primary                                                | Name 2 C/O Lisa Brodeur-McGan                                      |
|                   | Secondary                                                             | Location# 1380 Street# 1,380                                       |
|                   | Location                                                              | Street MAIN ST SUITE 202 Unit#                                     |
|                   | City St Zip 00000-0000                                                | Line 2                                                             |
|                   | Current Balance: 13,651.20                                            | City SPRINGFIELD St MA Zip 01103-0000                              |
|                   | 1 Customer 2 Attachments 3 Bill History 4 Trx History                 | 5 Notes 6 Custom Fields 7 Field Logs (10)                          |

Figure 2 Customer Query screen now prominently displays any balance (enlarged to show detail)

When creating Manual or Mid-Cycle Bills first verify that there are no outstanding balances on subscription bills. If there is an outstanding balance, process an adjustment to take the balance of the old bills to zero if:

- outstanding balances are showing on the bills
- the end date of the old bill subscription has not been reached
- the subscription is stopped

Once the adjustment has been posted, create the new bill.

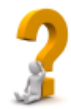

If the end of the old bill subscription period has already past then the system would create an automatic adjustment to take the bill balance to zero.

[ADM-AUC-MB-54]

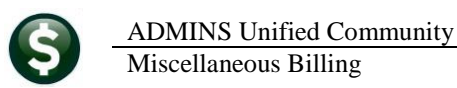

## 2. TRANSACTION SCREEN DISPLAY BUTTON [Fix]

In the image shown in Figure 3, the column header is showing Tran Code Desc, but the data being displayed is the entry date.

| Cu                                   | stomer Que     | ery - Trans   | action Histo                          | ory [TRAI | NING]        |                          |   |
|--------------------------------------|----------------|---------------|---------------------------------------|-----------|--------------|--------------------------|---|
| Cust No 20000001<br>Parcel# /7 /     |                |               | Service Add<br>Name 1<br>Name 2       | dress     |              |                          |   |
| Secondary<br>Location<br>City        | St MA Zip      | 01742-0000    | Location#<br>Street<br>Line 2<br>City | 1.        | Street#      | Unit#<br>St MA Zip       | - |
| 1 Customer 2 Attachments             | 3 Bill History | 4 Trx History | 5 Notes                               | 6 Cu      | istom Fields | 7 Field Logs (1)         |   |
| Year Bill# Description               | Trx Date       | Charges       | Payments                              | Other     | [            | )islpay - Tran Code Desc | ^ |
| 2016 004881-01 1-Trash & Recycle Thu | 30-Sep-2015    |               |                                       | -95,83    | 30-Sep-2015  |                          |   |
| 2016 004881-01 1-Trash & Recycle Thu | 23-Mar-2015    | 95,83         |                                       |           | 23-Mar-2015  |                          |   |
| 2015 004881-02 2-Trash & Recycle Thu | 20-0ct-2014    |               | 110,00                                |           | 20-0ct-2014  |                          |   |
| 2015 004881-02 2-Trash & Recycle Thu | 26-Sep-2014    | 110,00        |                                       |           | 26-Sep-2014  |                          |   |
| 2015 004880-01 1-Trash & Recycle Thu | 31-Mar-2014    |               | 110,00                                |           | 31-Mar-2014  |                          |   |

Figure 3 Before - the column header did not change when different data was selected for display

| Display - Transaction #     |
|-----------------------------|
| Display - Tran Code Desc.   |
| Display - Receipt #         |
| Display - Check #           |
| Display - Check Name        |
| Display - Check Amount      |
| Display - Cash Amount       |
| Display - Other Amount      |
| Display - Program           |
| Display - Check Date        |
| Display - Batch #           |
| Display - Revenue Date      |
| Display - Deposit Date      |
| Display - User              |
| Display - GL Batch          |
| Display - GL Code           |
| Display - GI Ref#/Vou#      |
| Display - Vendor            |
| Display - Voucher Date      |
| Display - Transaction Desc  |
| Display - Entry Date        |
| Display - Post Date         |
| Display - Ext Vendor        |
| Display - Voucher           |
| Display - Batch Notes       |
| Display - Spec Invoice Desc |

Several transaction history screens were corrected to use the appropriate column label for the Display field. The Display column is a dynamic column that allows the selection of a variety of data. Prior to the software update, making a selection to change what was displayed would display the correct data, but the column header was not changing. This was corrected. The screens affected are the **Customer Query** [4 Transaction History] screen, the Customer Maintenance [4 Transaction History] screen and the Bill Payment Entry and Query [4 Transaction History] screens.

|                                            |         |                       |             | 4 ITX HISTORY | 5 Notes 6 Custom Field |            | 7 Field Logs (2)            |  |  |  |
|--------------------------------------------|---------|-----------------------|-------------|---------------|------------------------|------------|-----------------------------|--|--|--|
| Year Bil                                   | #       | Description           | Trx Date    | Charges       | Payments               | Other      | Display - Transaction Desc  |  |  |  |
| 2019 00                                    | 1512-01 | 1-Trash & Recycle Thu | 12-Mar-2018 |               | 131,00                 | MB CENTURY | BHAR PHIN,0001-00067,ERC031 |  |  |  |
| 2019 00                                    | 1512-01 | 1-Trash & Recycle Thu | 26-Feb-2018 | 131,00        |                        | BILL R1 Du | e 27-Mar-2018               |  |  |  |
| 2018 00                                    | 1512-02 | 2-Trash & Recycle Thu | 18-Sep-2017 |               | 125,00                 | MB CENTURY | BANK PAYM,0001-00009,LRC091 |  |  |  |
| 2018 00                                    | 1512-02 | 2-Trash & Recycle Thu | 28-Aug-2017 | 125,00        |                        | BILL R2 Du | e 29-Sep-2017               |  |  |  |
| Customer Maintenance - Transaction History |         |                       |             |               |                        |            |                             |  |  |  |

405.76

864.44

405.76

Figure 4 After-the column header matches the data being displayed.

1-Monthly Premium (Re 29-May-2018

L-Monthly Premium (Re

2-Monthly Premium (Re 27-6

[ADM-AUC-MB-55]

Monthly Premium (Retiree Share)

Monthly Premium (Retiree Share)

# 3. TABLES ▶ SERVICE TYPE ▶ [GROUPS] [NEW]

The overnight bill balance check process performs two functions:

1. It identifies Subscription Bills that have an outstanding balance (past due date) and sets the stop date on those subscriptions. (The bills with the stop date set are "stopped subscriptions".)

2. Once the end of the subscription period has been reached and the stopped subscription remains with an outstanding balance, this overnight process will reverse any open balances, setting the balance of the bill to zero. Part of that reversal should include any open fee balances.

For Subscription based bills (i.e. CURBSIDE), the overnight process that checks for Bill Balances must recognize if a service type is an **NSF** fee or any other added fee.

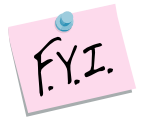

This is only done for service types that *do not post to accounts receivable*. As there are accounting implications, reversals of charges that post to Accounts Receivable must be done via the adjustment process, not via the overnight check for bill balances.

Since **NSF** fees (or any other added fee) were not part of the original subscription ADMINS needs a way to identify these added fees, thus the sub–category has been added to the service type table. Once identified, ADMINS can load the entire bill to get the correct Start/End Subscription dates and the stop date of the subscription.

| Service Type                                                           |                  |  |  |  |  |  |  |  |
|------------------------------------------------------------------------|------------------|--|--|--|--|--|--|--|
| Year Type Program                                                      |                  |  |  |  |  |  |  |  |
| 1 Service 2 Bill Rates 3 Accounting                                    | 4 Notes 5 Groups |  |  |  |  |  |  |  |
| Service Type Description Invoice Sub-Total Group Invoice Display Order |                  |  |  |  |  |  |  |  |
|                                                                        | 00 No Group      |  |  |  |  |  |  |  |
|                                                                        |                  |  |  |  |  |  |  |  |
|                                                                        |                  |  |  |  |  |  |  |  |
|                                                                        |                  |  |  |  |  |  |  |  |

Figure 5 Before-the service type table had no sub-category column

All **NSF** fees will be set to sub-category **"F"** as part of the software update. Sub-category fields for other (non-fee) service types can be left blank.

| Cata           |                   |                               | Servic       | е Туре          |                |              |   |
|----------------|-------------------|-------------------------------|--------------|-----------------|----------------|--------------|---|
| Actions        | Year Type Pro     | RBSIDE Curbside               |              | _               |                | _            |   |
|                | 1 Service         | 2 Bill Rates                  | 3 Accounting | 4 Notes         | 5 Groups       |              |   |
| 6 Add New      |                   |                               |              |                 | Invoice Displa | y            |   |
| 7 Delete       | Service Type      | Description                   | Invoice      | Sub-Total Group | Order          | Sub-Category |   |
| 2 Edit Lint    | NSF               | NSF Fee                       | 00 No        | Group           |                | F Fee        | ^ |
| o Edit Elst    | RO                | Recycle                       | 00 No        | Group           |                |              |   |
|                | R1                | Recycle Monday                | 00 No        | Group           |                |              |   |
|                | R10               | Recycle Friday                | 00 No        | Group           |                |              |   |
|                | R2                | Recycle Monday                | 00 No        | Group           |                |              |   |
|                | R3                | Recycle Tuesday               | 00 No        | Group           |                |              |   |
| 9 Copy Table   | R4                | Recycle Tuesday               | 00 No        | Group           |                |              |   |
|                | RS                | Recycle Wednesday             | 00 No        | Group           |                |              |   |
|                |                   |                               |              |                 |                |              |   |
| Added 07-Sep-2 | 2009 By MUPDEV1 C | hanged 23-May-2018 by THERESA | Status: Re   | ecord Active    |                |              | U |

Figure 6 After-The Sub-Category column is added to the screen and NSF Fees are marked as Sub-Category "F"

[ADM-AUC-MB-56]

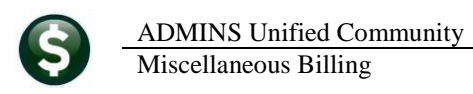

## 4. HELP REFERENCE LIBRARY

#### 4.1. New or Updated Documents

• OTHER

MB–550-How to Exit from AUC MB–560-The Best Way to Contact Support [New] [New]